### **Student Self Service Registration: Cannot enter CRN**

**Issue Description:** On the **Enter CRNs tab of the Register for Classes page**, **there is no box to enter the CRN#.** Also, the bottom panels (Schedule and Summary) are not displayed, and the 'Schedule' / 'Schedule Details' are shown as links (they should be bottom panels).

**Resolution:** Check the browser version. It may be out of date. Update and try again. (Incognito will **not work** if the browser is out of date). Alternately, try a different browser.

# To update an out-of-date browser, the student can reach out to the HelpDesk : call 646-592-HELP [4357] or 800-337-2975 (for quickest help) or email helpdesk@yu.edu

#### See <u>Image 1</u> for Issue

See Image 2 for what the Registration page should look like

#### Image 1:

| Yeshiva University                                                                                                |                                                                 | * 1                                           |  |
|----------------------------------------------------------------------------------------------------|-----------------------------------------------------------------|-----------------------------------------------|--|
| Student • Registration • Select a Term • Register for Classes                                                     |                                                                 |                                               |  |
| Register for Classes                                                                                              |                                                                 |                                               |  |
| Find Classes Enter CRNs Schedule and Options                                                                      | Issue #1: not seeing a box to enter the                         |                                               |  |
| Enter Course Reference Numbers (CRNs) to Register<br>Term: Fall 2024                                              | U A A A                                                         |                                               |  |
| + Add Another CRN Add to Summary                                                                                  |                                                                 |                                               |  |
|                                                                                                    |                                                                 |                                               |  |
| Issue #2: The 'Sched<br>Details' large panels<br>Instead, student is s                                            | dule' and 'Schedule<br>are not displayed.<br>seeing these links |                                               |  |
|                                                                                                    |                                                                 |                                               |  |
| As <u>Domenuis</u><br>+= <u>Schedule Details</u>                                                                  |                                                                 |                                               |  |
| Summary                                                                                                    |                                                                 |                                               |  |
| tal Hours   Registered: 6   Billing: 6   CEU: 0   Min: 0   Max: 999                                               |                                                                 |                                               |  |
|                                                                                                    |                                                                 |                                               |  |
| Display or hide additional registration information using Ctrl + Alt + V. Use Ctrl + Alt + C to reset all panels. |                                                                 | Speakers (Realtek High Definition Audio(SST)) |  |

## Image 2:

| <b>:</b> O ellucian                                                                                                    | * .                               |  |  |
|----------------------------------------------------------------------------------------------------|-----------------------------------|--|--|
| Student • Registration • Select a Term • Register for Classes                                                                                                    |                                   |  |  |
| Register for Classes                                                                                                    |                                   |  |  |
| Find Classes Enter CRNs Schedule and Options                                                                                                    |                                   |  |  |
| Enter Course Reference Numbers (CRNs) to Register Term: Zman Stav (Fall) 2024 CRN 95254 hinese Perspectives on Jewish Culture JPH 1003, CJC CRN + Add Another CRN Add to Summary              |                                   |  |  |
| Schedule Details                                                                                                    | Summary                           |  |  |
| Class Schedule for Zman Stav (Fall) 2024       Sunday     Monday     Tuesday     Wednesday     Thursday     F       6am     -     -     -     -     -       7am     -     -     -     -     - | No registered or pending classes. |  |  |
| 8am       Image: Stration information using Ctrl + Alt + V. Use Ctrl + Alt + C to reset all panels.         Total Hours   Registered: 0   Billing: 0   CEU: 0   Min: 0   Max: 0               |                                   |  |  |
|                                                                                                    |                                   |  |  |